## 1. Főbb funkciók

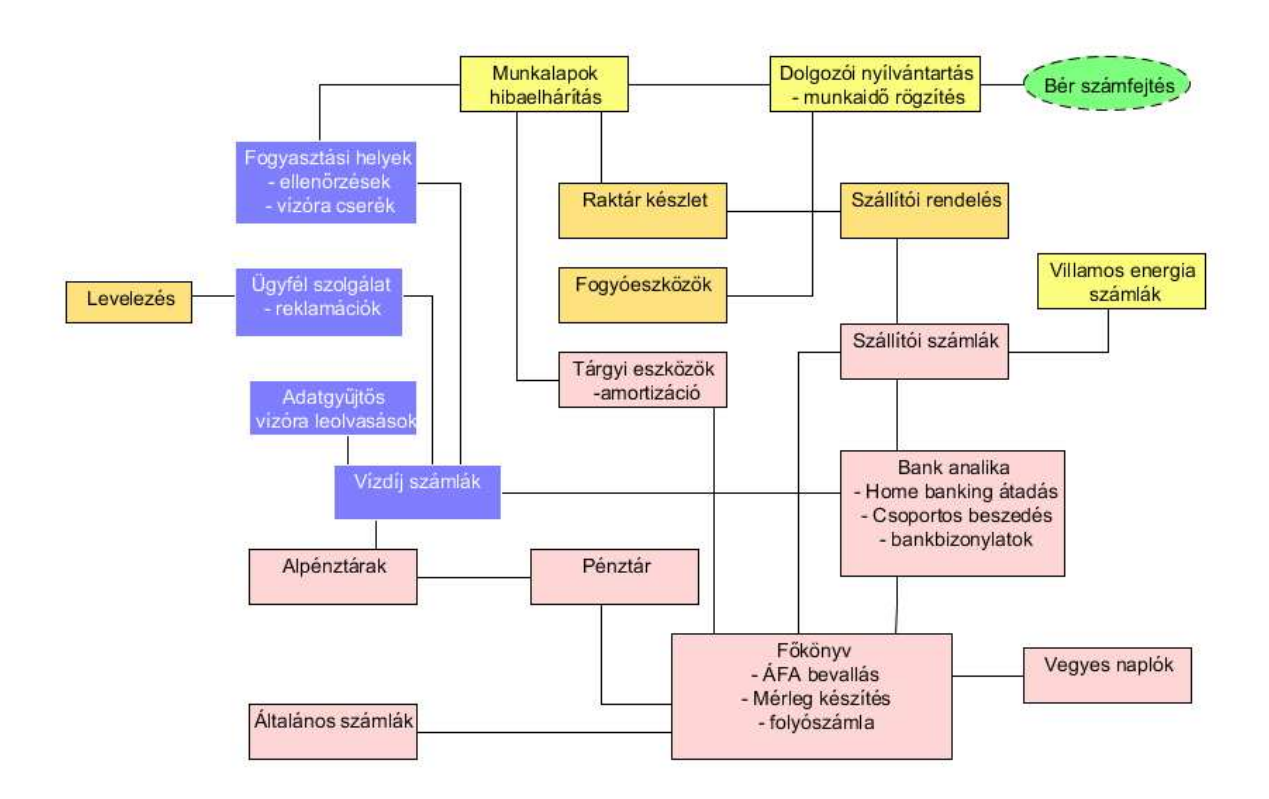

Főkönyvi könyvelés

Könyvelés kontírozó kódok segítségével

vevő,szállító, bank,pénztár,nyitó,záró és vegyes naplók kezelése

naplónként rögzítési naplók létrehozási lehetőség

analitikus kódok, költséghely, munkaszám, naturália kezelése

főkönyvi kimutatások, karton listák

Vevő folyószámlák kezelése, nyilvántartása;

Kimutatások vevőcsoportonként, vevőnként, főkönyvi számonként aktuális vagy adott időpontra

Korosító listák (30-60-90 stb. napos kintlévőségek)

Felszólítók készítése

Kompenzációs levelek készítése

Szállítói folyószámlák kezelése, nyilvántartása;

Kimutatások főkönyvi számonként, szállítónként aktuális vagy adott időpontra (villamos energia számlák fogyasztóhelyenkénti kezelése)

Bankszámla és pénztárkezelés;

Tetszőleges számú pénztár kezelése

Alpénztár kezelés

Pénztárbizonylatok, pénztár jelentések nyomtatása, jogcímenkénti összesítés

Címletezés támogatása

Átlagos pénzkészlet kimutatás

Tetszőleges számú bankszámla kezelése, Kapcsolat a Home banking rendszerrel Csoportos beszedés automatikus feldolgozása Készpénz fizetési bizonylatok (csekk) automatikus feldolgozása ÁFA és egyéb adók kezelése; ÁFA bevallás hatékony támogatás Tárgyi eszközök, azok állományváltozásainak nyilvántartása; Eszközcsoportos kialakítás Tartozékok, aktiválások nyilvántartása Azonnali, lineáris amortizálás számviteli ill. adó törvény szerint Maradvány érték, fejlesztési tartalék kezelés Üzembe helyezési jegyzőkönyv Főkönyvi feladás Leltárív nyomtatása Beszámolók készítése, a folyamat hatékony támogatása; Mérlegkészítési szabályok beállítása Mérleg és eredmény kimutatás Költségtervezés támogatása; Elszámoló egységenként, üzemei terv készítési lehetőség Tetszőleges számú terv készíthető Költséghelyenkénti, munkaszámonkénti kimutatások adott időszakra

#### Vízdíj számlázás

fogyasztóhelyek nyilvántartása (bekötés, méret, típus,VIPAK, leolvasó) fogyasztóhely ellenőrzések nyilvántartása lejárt hitelesség figyelése szűkítések, korlátozások nyilvántartása leolvasó listák, adatgyűjtő támogatása reklamációk kezelése felszólítók készítése kamatszámítás részletfizetési megállapodások nyilvántartása peresítés kezelése

#### Raktár kezelés

Tetszőleges számú logikai raktár, raktáron belül polc azonosítás Cikkcsoportosítás, cikktörzs adatok,vonalkód,termék fotó, termék dokumentáció kezelés Cikkenként szállítói saját azonosító, lista ár kezelés Cikkenként vevői saját azonosító, lista ár kezelés Tetszőleges számú mozgásnem definiálási lehetőség Bevételi ,kiadási bizonylat készítés Szállítólevél készítés Szállítói árajánlat kérés kezelése

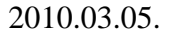

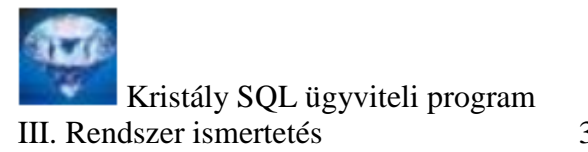

| Szállítói rendelések kezelése                                                                                |
|----------------------------------------------------------------------------------------------------|
| Minimális készlet figyelése                                                                                  |
| Forgalmi és készlet listák készítése                                                                         |
| Fogyóeszköz nyilvántartás                                                                                    |
| Személyenkénti munka- védőruha, szerszám nyilvántartása                                                      |
| Értékesítés                                                                                                  |
| Számlakészítés cikktörzs vagy szolgáltatás törzsből                                                          |
| Hálózati hiba nyilvántartó                                                                                   |
| Munkalap felvétel és karbantartás                                                                            |
| vízhálózaton keletkező hibák, bontott területek, érintett közművek                                           |
| elvégzett munka, felhasznált munkaerő dolgozónként                                                           |
| felhasznált gépjárművek és kisgépek                                                                          |
| felhasznált anyagok (raktár kapcsolat)                                                                       |
| Munkaidő nyilvántartás                                                                                       |
| Dolgozónként napi szinten                                                                                    |
| Költséghely, munkaszám megadási lehetőség                                                                    |
| Pótlékok rögzítése                                                                                           |
| Dokumentum kezelés                                                                                           |
| Beérkező és kimenő levelek rögzítése                                                                         |
| Kimenő levelek, rendelése, bejövő számlák elektronikus aláírása                                              |
| Levelek, bejövő számlák, ellenőrzési lapok, vízóra cserekartonok, szerződések tárolása elektronikus formában |
| Felhasználói és adminisztrátori tevékenységek naplózása.                                                     |
| Beszúrást, módosítást törlést végző felhasználó rögzítése                                                    |

Beszúrást, módosítást törlést végző felhasználó rögzítése, tevékenység idejének rögzítése egy rekordot (pl vevő törzsadat) megtekintő felhasználó és a szemlézés idejének tárolása

# 2. <u>Bejelentkezés</u>

A Kristály rendszert elindítva először a be kell jelentkeznünk a rendszerbe:

|          | Adja meg a felhaszná | áló nevet és a jelszavát a belépéshez. |         |
|----------|----------------------|----------------------------------------|---------|
| $\frown$ | Felhasználó:         | Kiss András 🛛 🔽                        | Rendben |
|          | Jelszó:              |                                        | Mégse   |
| -        | Kapcsolat neve.      | : SQL2008                              | >>>     |

Ha több felhasználó is használja a gépet, akkor választhatunk a mező jobboldalán található nyíl segítségével, vagy beírhatjuk saját felhasználói nevünket.

| Felhasználó: | Kiss András 🛛 🔽 |
|--------------|-----------------|
| lelszó:      | Kiss András     |
| 0010201      | Sebestény Gyula |

A jelszó minden esetben \* karakterben jelenik meg.

A kapcsolat neve megegyezik az ODBC kapcsolatban beállítottal. Ez lehetővé teszi, hogy több – pl. egy teszt rendszer is használjunk. Nem megbízható kapcsolatot használó felhasználók további paramétereket is megadhatnak szükség esetén.

| - M       | Kapcsolat neve: | SQL2008                        | < <u> &lt;</u> |
|-----------|-----------------|--------------------------------|----------------|
| SQL kapes | olat            | 🗹 Domain tag (Megbízható kapcs | olat)          |
|           | Felhasználó:    |                                |                |
|           | Jelszó:         |                                |                |
|           | Szerver         | 192 168 5 1\kviz01\sal200      |                |

A jelszó begépelése után 2 darab [Enter]-rel vagy a Rendben klikkel beléphetünk. Ha sikeresen adtuk meg jelszavunkat megjelenik a főmenü.

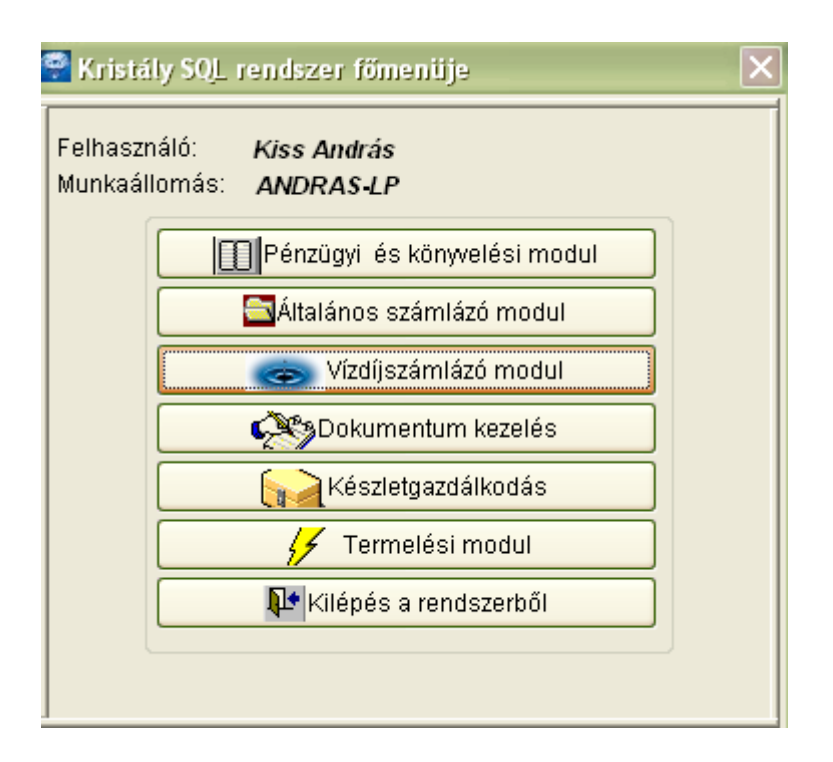

### 3. Indítási opciók beállítása

A bal felső sarokban a File menüt használhatjuk

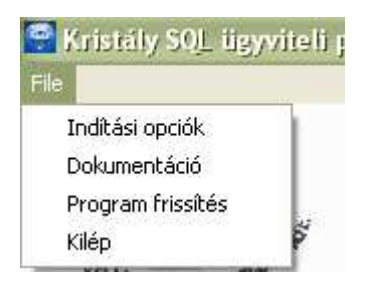

Az indítási opcióban beállíthatjuk, háttérképünket. Vesszővel elválasztva felsorolhatjuk azokat a felhasználókat akik gépünket használják.

| 🎜 Inditási opci | ók                   |                       |
|-----------------|----------------------|-----------------------|
| Felhasználó     | Kiss András          |                       |
| Háttérkép       | Images\szalajk:      | a_erdei_ut.jpg        |
| Klipp           | ⊙ Kell<br>○ Nem kell | Kapcsolat név SQL2008 |
|                 | Rendben              | Mégse                 |
| ]               |                      |                       |

Beállíthatjuk, hogy a program indításakor elinduljon-e a bejelentkező videó.

## 4. Dokumentáció

A dokumentációt választva a következő ablakhoz jutunk.

| 🧦 Kris | stály rendszer dokumentációja 📃 🗖         |  |
|--------|-------------------------------------------|--|
|        |                                           |  |
|        | Leírás neve                               |  |
|        | Kristály rendszer telepítése              |  |
|        | Általános kezelés leírása                 |  |
|        | A Kristály rendszer általános ismertetése |  |
|        | Vízdíjszámlázó modul kezelése             |  |
|        | Főkönyvi modul                            |  |
|        |                                           |  |
|        | Rendben Mégse                             |  |

A főmenüből elindíthatjuk a modulokat, melyek egymás mellett futhatnak. A Főmenüt tartalmazó ablakot be is csukhatjuk.

#### 5. Jelszavam módosítása

A rendszergazda által adott jelszót a Szerviz – Jelszavam módosítása menüben módosíthatjuk.

| Szerviz Kilepes                                                                              |    |
|----------------------------------------------------------------------------------------------|----|
| Rendszer paraméterek<br>Felhasználói paraméterek<br>Színek beállítása<br>Nyomtató beállítása |    |
| Felhasználók, jogok<br>Felhasználói csoportok<br>Jelszavam módosítása                        |    |
| 🔒 Jelszó csere                                                                               |    |
| Jelenlegi jelszó *****<br>Új jelszó *****<br>Új jelszó ismét *****                           |    |
| Rendben Még                                                                                  | se |

Jelszavunkat sose áruljuk el másnak.

### 6. Hozzáférési jogok

"Rendszergazda" vagy "Fejlesztő" felhasználói csoportba tartozó felhasználók vihetnek fel új felhasználót ill. oszthatnak hozzáférési jogokat. Jogok elvétele nélkül kizárhatunk valakit a rendszerből, ha a beléphet mezőt "Nem"-re állítjuk.

Rendeljük össze a felhasználót a személytörzzsel. A szemlét rögzít checkbox-al rögzíthetjük az adott felhasználó szemlézési tevékenységét. (mikor melyik tábla melyik rekordját nézte meg)

Új felhasználó rögzítése után meg kell határozni, hogy melyik programot használhatja. Ehhez használhatjuk a jobb-egér klikket, az "S" billentyűt, vagy az eszközsorból a megfelelő ikont. Ha egy programot nem használhat egy felhasználó, akkor a főmenüben csak szürke árnyalatban látszik a program nyomógombja.

| 😽 Felhasználók         |                  |                      |
|------------------------|------------------|----------------------|
| Felhasználói azonosító | 2                |                      |
| Személy                | Takács Tamás     |                      |
| Felhasználó neve       | Takács Tamás     |                      |
| Jelszó                 |                  | cokoko               |
| Felhasználói csoport   | Adminisztrátor   |                      |
| Beléphet               | I Igen 💌         | Aláírási joga van  🗸 |
| Utolsó belépés         | 2009.09.29 11:24 | Szemle rögzítés      |
| ]                      |                  |                      |

| Program hozzáféré | sei                          |
|-------------------|------------------------------|
| Felhasználó       | Kiss András                  |
| Program azonosító | Pénzügyi és könyvelési modul |
| Belépés           | E Engedélyezett ~            |
| Utolsó belépés    | 2009.03.15 13                |

A "Program hozzáférései" ablakban rögzíthetjük a felhasználó által futtatható programokat. Innen újabb jobb-egérklikkel jutunk a felhasználó jogai ablakba.

| Ablak neve                     | Belépé                                                                                                    | s Új tétel | Javít    | Töröl | Lekérdez | Menü        | 2 |
|--------------------------------|----------------------------------------------------------------------------------------------------|------------|----------|-------|----------|-------------|---|
| ÁFA kulcsok                    | Image: A start and a start a start | <b>V</b>   | <b>V</b> |       |          |             |   |
| Alpénztár                      | <b>V</b>                                                                                                    | <b>V</b>   |          |       | <b>V</b> | <b>&gt;</b> |   |
| Bank napló                     | <b>V</b>                                                                                                    | <b>V</b>   |          |       | <b>V</b> | <b>&gt;</b> |   |
| Bejövő számla likvidáció       | <b>V</b>                                                                                                    | <b>V</b>   |          |       | <b>V</b> | <b>V</b>    | Ξ |
| Bejövő számla utalás           |                                                                                                    | <b>V</b>   |          |       | <b>V</b> | <b>V</b>    |   |
| Bejövő számlák                 |                                                                                                    | <b>V</b>   |          |       | <b>V</b> | <b>V</b>    |   |
| Eszköz csoportok               | Image: A start and a start a start | <b>V</b>   |          |       | <b>V</b> | <b>V</b>    | - |
| Eszköz mozgásnemek             |                                                                                                    | <b>V</b>   |          |       | <b>V</b> | <b>V</b>    |   |
| Eszközök                       |                                                                                                    | <b>V</b>   | <b>V</b> |       | <b>V</b> |             |   |
| Felhasználói csoportok         | <b>V</b>                                                                                                    | <b>V</b>   | <b>V</b> |       |          |             |   |
| Felhasználók                   | <b>V</b>                                                                                                    | <b>V</b>   | <b>V</b> |       |          |             |   |
| Fix gazdasági esemény szövegek | <b>V</b>                                                                                                    | <b>V</b>   |          |       |          |             |   |
| Fizetésmódok                   |                                                                                                    | <b>V</b>   | <b>V</b> |       |          |             |   |
| Főkönyvi kartonok              |                                                                                                    | <b>V</b>   |          |       |          |             |   |
| Késedelmi kamat törzs          |                                                                                                    | <b>V</b>   | <b>~</b> |       |          | <b>V</b>    |   |

Itt minden karbantartó ablakhoz beállíthatjuk, hogy beléphet-e az adott karbantartó ablakba. Vihet-e fel új tételt, módosíthat-e, törölhet-e, indíthat-e jobb-egér klikkel újabb menüt, futtathat-e lekérdezést. A jog kiadáshoz használhatjuk a fejlécen a jobb-egér vagy a bal-egér klikket, amivel az összes jogot kiadhatjuk vagy elvonhatjuk.

### 7. <u>Testreszabás</u> 7.1.<u>Színek</u>

| 🏟 Mezők tulajdonságai                                                                               | Szín 🛛 🛛 🔀                            |
|----------------------------------------------------------------------------------------------------|---------------------------------------|
| Módosítható mezők<br>háttérszíne betűszíne<br>Írható mező Betűtípus<br>Aktív mezők                  | Alapszínek:                           |
| háttérszíne betűszíne<br>Aktív mező<br>Csak olvasható mezők<br>háttérszíne betűszíne<br>Nem módosít | Egyéni színek:                        |
| Tárol Kilép                                                                                         | Egyéni színek definiálása >> OK Mégse |

A karbantartó ablakokhoz beállíthatjuk a nekünk tetsző mező színeket és a betűtípust.

# 7.2.<u>Felhasználói paraméterek</u>

A felhasználói paraméterek segítségével személyre szabott módon fog működni a rendszerünk. Ilyen paraméter például, hogy számla készítéskor melyik számlatömböt ajánlja fel a program, melyik a alpénztárba kerüljön a készpénz bevétele stb. A paraméterek módosításához kattintsunk a megváltoztatni kívánt paraméterre bal egérgombbal. A felső sorban megjelenik a paraméter neve, mellette a paraméter értéke.

| Számlatömb                     | KP           |        |
|--------------------------------|--------------|--------|
| Minden                         |              |        |
| A paraméter leírása            | Értéke       |        |
| ▶ Számlatömb                   | KP           |        |
| Számlatétel típus              | Szolgáltatás |        |
| Fizetésmód                     | 1            |        |
| Számlaformátum neve            | szla920      | Ξ      |
| Számla nyomtatás típusa        | Grafikus     |        |
| Vonalkódos számlázás           | Nem          |        |
| ÁFA azonosító                  | 1            |        |
| Mennyiségi Egység              | 1            |        |
| Számlázási év                  | 2009         |        |
| (Al)pénztár kód kps számlákhoz | 0            | $\sim$ |

# 8. <u>Rendszer paraméterek</u>

A szoftver működésével kapcsolatos általános paramétereket állíthatjuk itt be. Ezek az értékek az egész rendszerre érvényesek (A hálózat minden gépére). A rendszerbeállításokban módosítást csak rendszergazdai joggal rendelkezőnek célszerű engedni.

| endszer paraméterek   |            |              |
|-----------------------|------------|--------------|
| Árak maszkja          | 999,999    |              |
| Minden                |            |              |
| A paraméter leírása   | Értéke     | <u> </u>     |
| ▶Árak maszkja         | 999,999    |              |
| Mennyiség maszkja     | 999,999.99 |              |
| Késedelmi kamat típus | Nincs      |              |
| Számlakelt max        | 0          |              |
| Telj.kelt max         | 30         |              |
| Fizhat max            | 180        |              |
| Kedvezmény max        | 30         |              |
| Egyedi kedvezmény max | 30         |              |
| Egyedi felár max      | 0          |              |
| Felár max             | 0          | $\checkmark$ |
| Rendben               | Mégse      |              |

### 9. Rendszer indítási javaslat

Az első feladat a számlatükör kialakítása. A gyors induláshoz legalább azokat a főkönyvi számokat meg kell határozni, amelyek a további lépésekhez szükségesek:

- bankok és pénztár(ak) számai (381..)
- árbevételi számlák (911)
- vevő és szállító számlák (311,454)
- ÁFA számlaszámok

Ha már vannak számlaszámaink, létrehozhatjuk a naplóinkat

pénztárak, bankok, vevőnaplók, szállítónaplók, vegyes naplók
 Következő lépés néhány kontírozó jogcím definiálása

| rtalomjegyzék                 |                                                                                                    |
|-------------------------------|----------------------------------------------------------------------------------------------------|
| Főbb funkciók                 |                                                                                                    |
| Bejelentkezés                 |                                                                                                    |
| Indítási opciók beállítása    | 5                                                                                                    |
| Dokumentáció                  | 6                                                                                                    |
| Jelszavam módosítása          | 7                                                                                                    |
| Hozzáférési jogok             | 7                                                                                                    |
| Testreszabás                  | 9                                                                                                    |
| 7.1. Színek                   | 9                                                                                                    |
| 7.2. Felhasználói paraméterek |                                                                                                    |
| Rendszer paraméterek          |                                                                                                    |
|                               | rtalomjegyzék<br>Főbb funkciók<br>Bejelentkezés<br>Indítási opciók beállítása<br>Dokumentáció<br>Jelszavam módosítása<br>Hozzáférési jogok<br>Testreszabás<br>'.1. Színek<br>'.2. Felhasználói paraméterek.<br>Rendszer paraméterek |